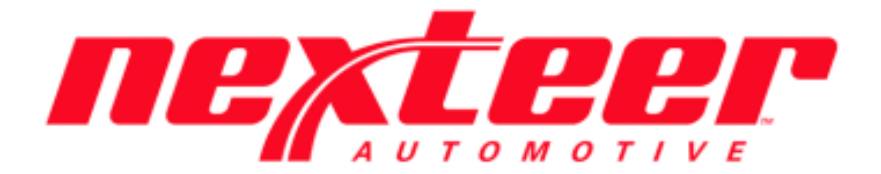

Intelex Technologies

## Supplier 360

Employee Linkage Training Guide

## **Employee Linkage Training Guide**

Linking Nexteer Users to their Supplier Locations:

- 1. Login to Intelex (https://clients.intelex.com/Login/Nexteer)
- 2. Access the Supplier 360 App (Click the red box dropdown arrow, scroll down to Supplier 360)
- 3. Search for the specific Location's DUNS number desired, click the Record ID (DUNS Number)

| <b>NEXTER</b>                | 🗖 🗮 ном           | IE MY TASKS   | CALENDAR      | DASHBOARD   | VIEWER      |
|------------------------------|-------------------|---------------|---------------|-------------|-------------|
| Supplier 360                 |                   | ~             |               |             |             |
| Supplier Profile List        |                   |               |               |             | More 🗸      |
| Home > Supplier Profile List | m Doloto - i      | Elictall Q ad | vanced Search | Data Import | See Actions |
| Record ID<br>T12345678       | Location          | Area          | City          | State/P     | rovince     |
| □ 🖋 T12345678                | TEST SUPPLIER - T | 12345678 NA   | SAGINA        | W MI        |             |

- 4. Scroll down through the Location's Profile till you see the "Linked Employees" section
- 5. Click "Add Entry"

| Linked Employees                                                                                                    |      |              |          |  |
|----------------------------------------------------------------------------------------------------|------|--------------|----------|--|
| Add Entry Delete I I | All  |              |          |  |
| Employee                                                                                                    | Role | Location     |          |  |
|                                                                                                    |      |              |          |  |
|                                                                                                    |      |              |          |  |
|                                                                                                    |      |              |          |  |
|                                                                                                    |      |              |          |  |
| No records to display.                                                                                                    |      | ltems Displa | yed 20 ~ |  |
|                                                                                                    |      |              |          |  |

6. A pop up will appear, click "Add Linkage" to link yourself to the Supplier

| Add Entry             |               |  |  |
|-----------------------|---------------|--|--|
|                       |               |  |  |
| Add Linkson Consol    |               |  |  |
| Add Linkage Cancel Es | л <b>с</b>    |  |  |
| New Employee Sug      | plier Linkage |  |  |
|                       |               |  |  |
| Fields                |               |  |  |
|                       |               |  |  |
|                       |               |  |  |

7. You will now see your name listed with your Intelex Role under the Linked Employees section

| Linked Employees           |                  |                           |                  |  |  |  |
|----------------------------|------------------|---------------------------|------------------|--|--|--|
| Add Entry                  |                  |                           |                  |  |  |  |
| Employee                   | Role             | Location                  |                  |  |  |  |
| 🔲 🥒 матт котоwicz          | Supplier Quality | TEST SUPPLIER - T12345678 |                  |  |  |  |
| Viewing 1 - 1 of 1 Records |                  | ltem                      | s Displayed 20 🗸 |  |  |  |

- 8. You are all done! You have now been linked to your Supplier location.
  - a. Keep in mind you can only add or delete <u>yourself</u> from each Supplier location(s)

Linking Nexteer Users to multiple Supplier locations at once:

- 1. Login to Intelex (https://clients.intelex.com/Login/Nexteer)
- 2. Access the Supplier 360 App (Click the red box dropdown arrow, scroll down to Supplier 360)
- 3. Filter for the specific Supplier Locations you would like to be linked to

| Suppl | ier 360              | ~                                          |              |                    |                   |
|-------|----------------------|--------------------------------------------|--------------|--------------------|-------------------|
| Supp  | lier Profile List    | Supplier Profile Supplier's                | Profile List | Supplier's Profile | e More ~          |
| Hom   | e > Supplier Profile | <sup>List</sup><br>ive 面 Delete ☷ List All | Q Advance    | ed Search Data Im  | port 🔉 Actions    |
|       | Record ID            | Location<br>test supplier                  | Area         | Country            | Qu Export to: xls |
| ۲     | T12345678            | TEST SUPPLIER - T12345678                  | SA           | Unknown            | Not Approved      |
|       | T234567891           | TEST SUPPLIER 2 - T234567891               | NA           | MEXICO             | Current           |
| •     |                      |                                            |              |                    |                   |

- 4. You can also setup an Advanced Search Filter
  - a. Click the "Advanced Search" button
  - b. Click "New Rule"
  - c. Search Location under the first dropdown and then click the triangle next to "Location" which creates a new sub dropdown list and find Nexteer Commodity, the second dropdown column should be set to "Equals" and your specific commodity can be found in the last dropdown. Finally, you will click "Apply"

| Supplier 360                       |                                | *                         |                                                          |                                                    |         |                      |
|------------------------------------|--------------------------------|---------------------------|----------------------------------------------------------|----------------------------------------------------|---------|----------------------|
| Supplier Profile List              | Supplier Profile               | Supplier's Profile Lis    | t Supplier's                                             | Profile More                                       | *       |                      |
| Home > Supplier Profile            | List                           | ≔ List All                | ced Search [                                             | Data Import 🛛 🐲                                    | Actions |                      |
| New Advanced Fil                   | ter                            |                           |                                                          |                                                    |         |                      |
| A) Pexteer Con<br>Location > Nexte | modity<br>er Commodity         | ▼ Equals                  | • Bearing                                                | gs                                                 | •       |                      |
| New Rule X                         | lear All 💽 Adva<br>Save Filter | nced Filter Formula       | Unclass<br>Magnet<br>I-Shaft<br>Bar / T<br>Motors<br>ECU | sified<br>ts<br>ts<br>Tube Stock                   | •       |                      |
| Record ID                          | Location                       |                           | Drivelin<br>Allied<br>Cold H                             | eaded                                              | - 1     | try                  |
| 🔲 🥒 000213488                      | TRELLEBORG PR                  | RODYN INC C/O MCCARTHY    | SALES C Bearing                                          | gs<br>, (the could could be                        |         | D STATES OF AMERICA  |
| 000291567                          | SECURITY PLAST                 | TICS C/O OVERBEEK SALES - | 0002915 Casting<br>Machin                                | g (Hot, Cold, Cold F<br>gs<br>1ed Parts            | -ormed) | ED STATES OF AMERICA |
| 001024314                          | BERKSHIRE HAT                  | HAWAY INC - 001024314     | Chemic<br>Outside                                        | cal Raw<br>e Services                              |         | D STATES OF AMERICA  |
| 001025113                          | ROGERS FOAM                    | CORP - 001025113          | Plastic<br>Electric<br>Powder                            | Components<br>cal/Electronics<br>r Metal Component | -       | ED STATES OF AMERICA |
| 001050327                          | NYE LUBRICANT                  | TS INC - 001050327        |                                                          | NA                                                 | UNIT    | ED STATES OF AMERICA |

- 5. Check the check box next to all the Supplier Locations you would like to be linked to
- 6. Click the "Actions" button and then click "Mass Assign"

## Updating Selected Records

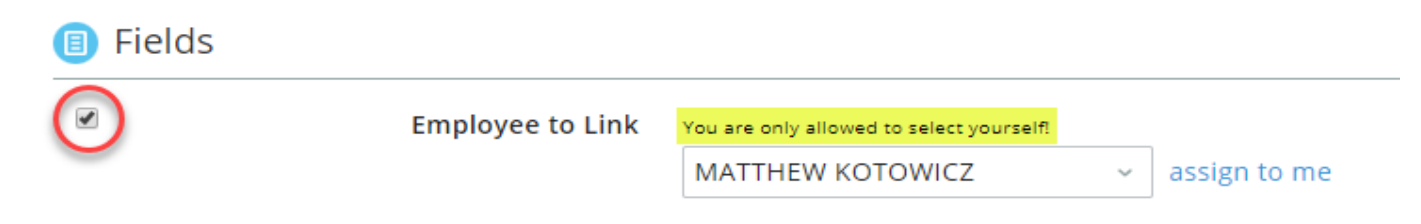

- 7. Make sure to check the checkbox next to "Employee to Link" & your Name
- 8. Finally click the "Save" button

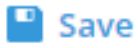

9. You have now been linked to all Supplier locations that you had selected!